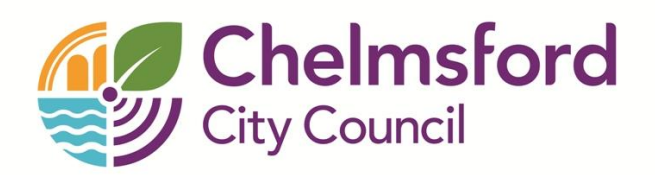

# Public Access User Guide Saved Searches & Tracked Applications

# Contents

| Introduction to Public Access     |    |
|-----------------------------------|----|
| Registration                      |    |
| Tracking Planning Applications    |    |
| Login                             |    |
| Forgotten Password                |    |
| My Profile                        |    |
| Profile Details                   |    |
| Saved Searches for Ward or Parish | 7  |
| Notified Applications             |    |
| Tracked Applications              | 10 |
|                                   |    |

## **Introduction to Public Access**

Anyone can use Public Access for Planning to view planning applications, but to save searches, track applications and submit comments you must first register a user account.

# Registration

To register go to <u>http://publicaccess.chelmsford.gov.uk/online-applications</u> and click **Register** in the menu bar.

| Chelmsford<br>City Council                                                                                          |
|----------------------------------------------------------------------------------------------------|
| Home > Planning & environment > Planning applications                                                               |
| Q Search ▼ 💩 My Profile ▼ 🔒 Login 📝 Register                                                                        |
| Registration                                                                                                    |
| Once registered the following additional functionality will be available:                                           |
| Tracking applications                                                                                               |
| <ul> <li>Saving Searches</li> <li>Email notifications about tracked applications and new search results.</li> </ul> |
| Fields marked with a * must be completed.                                                                           |
| Title *                                                                                                    |
| First Name *                                                                                                    |
| Surname *                                                                                                    |
| Phone Number                                                                                                    |
| A confirmation email will be sent to the email address you provide below.                                           |

| A confirmation email will be sent t                                  | to the email address you provide below.              |
|----------------------------------------------------------------------|------------------------------------------------------|
| Email Address *                                                      |                                                      |
| Confirm Email Address *                                              |                                                      |
|                                                                      |                                                      |
| Your password must be at least 8                                     | characters long and be a mix of letters and numbers. |
| Your password must be at least 8<br>Password *                       | characters long and be a mix of letters and numbers. |
| Your password must be at least 8<br>Password *<br>Confirm Password * | characters long and be a mix of letters and numbers. |

An email will be sent to the address you provided. This request final confirmation that you want to create a Public Access account. When the email arrives, click on the link to confirm.

 Registration Confirmation Request

 planning.comments@chelmsford.gov.uk

 To:

 Dear

 Thank you for registering with Chelmsford City Council's PublicAccess website. To confirm your registration please click the following link:

 http://publicaccess.chelmsford.gov.uk/online-applications/registrationConfirm.do?action=createUser&key=

 If required you can also copy the link to the address field of your browser.

 Please Logon with the username and password you originally selected.

 If you have any difficulties please contact us.

 Kind Regards

 Planning & Development Management Directorate for Sustainable Communities Chelmsford.gov.uk

 Directorate for Sustainable Communities Chelmsford.gov.uk

 tri. 101245 606826

 town.planning@chelmsford.gov.uk

Confirmation Email - You must click the link to validate your account

# **Tracking Planning Applications**

## LOGIN

Enter your email address and password and click Login. Please note your email address is case sensitive.

| City Co                | msford<br>ouncil                  |
|------------------------|-----------------------------------|
| Home > Planning & er   | vironment > Planning applications |
| Login<br>Previous page |                                   |
| Not registered? Regi   | ster here                         |
| Email Address          |                                   |
| Password               |                                   |
|                        | Login                             |
|                        | Forgotten Password?               |
|                        |                                   |

The Public Access Login Screen

## **FORGOTTEN PASSWORD**

- If you forget your password, click on the Forgotten password? link
- Enter your email address and then enter a new password twice. Click the Change Password button.
- A confirmation email will be sent to your email address. When it arrives, click on the confirmation link. You will now be able to log in with your new password.

## **My Profile**

Once your account has been created you can access your My Profile area. This area allows you to configure your personal details as well as manage your searches and applications.

- Profile Details your full personal details
- Saved Searches a list of searches which you have saved
- Notified Applications notifications that applications that you are tracking, or are the subject of saved searches, have been modified
- Tracked Applications a list of applications that you have chosen to track.

### **PROFILE DETAILS**

The Profile Details page can be accessed at any time to allow you to update any of your account details.

1. To access your profile page select **Profile Details** from the **My Profile** drop down list in the menu bar.

| City Co          | <b>msford</b><br>uncil |                 |              |                   |       |               |             |                 |                    |
|------------------|------------------------|-----------------|--------------|-------------------|-------|---------------|-------------|-----------------|--------------------|
| 🔍 Search 👻       | 🚨 My Profile 🔻         | 🔒 Logout        | ( Mary Poult | on )              |       |               |             |                 |                    |
| My Profile » Pro | file Details           |                 |              |                   |       |               |             |                 |                    |
| Profile Details  | Saved Searches         | Notified Applic | ations Tra   | cked Applications |       |               |             |                 |                    |
|                  |                        |                 |              |                   | 🔂 Cha | ange Password | 😂 Update Pe | rsonal Details) | 🤤 Delete Profile ] |
| Name             | Miss M                 | Nary Poulton    |              |                   |       |               |             |                 |                    |
| Email            |                        |                 |              |                   |       |               |             |                 |                    |
| Phone Number     |                        |                 |              |                   |       |               |             |                 |                    |
| Address          |                        |                 |              |                   |       |               |             |                 |                    |

This page allows you to view the details you registered with. You can change any of those details or update your password.

- 2. To update your password click on the Change password button.
- 3. Enter your email address and then enter a new password twice. Press the **Change password** button.

A confirmation email will be sent to your email address. When it arrives, click on the confirmation link. You will now be able to log in with your new password.

4. To change your details click on the **Update personal details** button. Alter your details as appropriate, clicking on the **Next** button to page through the sections.

### SAVED SEARCHES FOR WARD OR PARISH

To set up a saved search you will need to:

1. Click on the Search drop down and select Planning > Advanced

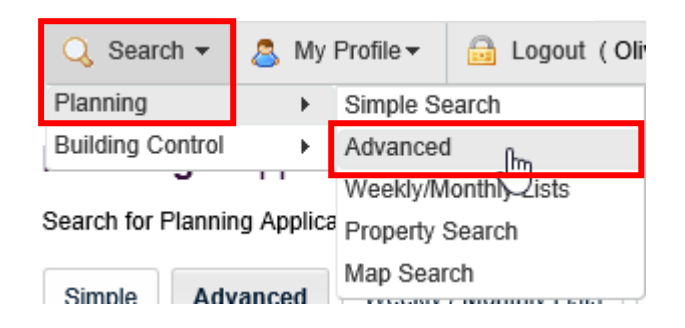

2. On the Advanced Search tab select your Ward/Parish and select the Status '**Pending Consideration'**. Click the **search** button at the bottom of the page.

| rch for Pla        | » Applicatio            | <b>ns Sear</b><br>ns, Appeals | <b>ch</b><br>and Enforcemer | its by matchin | g at least one s | earch option in t | he form belov |
|--------------------|-------------------------|-------------------------------|-----------------------------|----------------|------------------|-------------------|---------------|
| Simple             | Advanced                | Weekly/                       | Monthly Lists               | Property       | Мар              |                   |               |
| Applicati          | ons Appeals             | Enforce                       | ements                      |                |                  |                   |               |
| Referen            | ce Numbers              |                               |                             |                |                  |                   |               |
| Applica            | tion Reference          |                               |                             |                |                  |                   |               |
| Plannin            | g Portal Referen        | се                            |                             |                |                  |                   |               |
| Alterna            | tive Reference          |                               |                             |                |                  |                   |               |
| Descrip<br>Applica | tion Keyword<br>nt Name |                               |                             |                |                  |                   |               |
| Applica<br>Ward    | tion Type               |                               | All<br>Boreham And          | The Leiahs     |                  | ▼<br>-            |               |
| Parish             |                         |                               | All                         | -              |                  | •                 |               |
| Agent              |                         |                               | All                         |                |                  | •                 |               |
| Status             |                         |                               | Pending Consi               | deration       |                  | •                 |               |
| Decisio            | n                       |                               | All                         |                |                  | •                 |               |
| Appeal             | Status                  |                               | All                         |                |                  | -                 |               |
| Appeal             | Decision                |                               | All                         |                |                  | -                 |               |
| Develop            | oment Type              |                               | All                         |                |                  | -                 |               |
| Addres             | 5                       | 0                             |                             |                |                  |                   |               |

3. Click on the Save Search button.

| City Council                                                                                                    |                                                                                                    |
|----------------------------------------------------------------------------------------------------|----------------------------------------------------------------------------------------------------|
| Q Search → Search → B Logout (Mary Poulton)                                                                                                    |                                                                                                    |
| Planning » Results for Application Search                                                                                                    | Refine Search 📔 Save Search 🗎 🖨 Print                                                                                 |
| Sort by Date Received 	→ Direction Descending 	→ Results per page 10 	→ Go                                                                                                    |                                                                                                    |
| 1 2 3 4 5 6 Next >                                                                                                    | Showing 1-10 of 56                                                                                                    |
| Remove existing flat roof over ground floor front projection and replace with tiled, lean-to roof.<br>18 Westerings Bicknacre Chelmsford Essex CM3 4ND<br>Ref. No: 13/01343/FUL   Received: Thu 19 Sep 2013   Validated: Mon 23 Sep 2013   Status: Pending Consideration                                                                                                    | Map Information<br>The results on this page are<br>shown on the map below. You<br>can see more details by clicking on |
| Amendment to planning permission reference 12/01089/FUL (Glazed single storey garden room and garden wall to annexe accommodation to provide private courtyard garden to main dwelling. New glazed bay window to annexe accommodation reception room. Relocation of existing front door to annexe to access from main driveway and new access door from proposed courtyard elevation. Creation of first floor opening and balcony on annexe building.) to remove flat roof and install pitch roof including side dormer windows to match existing, installation of balcony protection to roof area of new bay window and internal alterations.<br>Smallwater Lodge Main Road Bicknare Chelmsford Essex CM3 4HN | the search result on the left or<br>clicking a point marked on the<br>map.                                            |

4. Give the search a name that's meaningful to you and select if you would like to be notified by email. Click **Save** to store the search.

| My Profile » Save Sea                         | irch                           |  |
|-----------------------------------------------|--------------------------------|--|
| Saved Search Options                          |                                |  |
| Search Title (editable)                       | Pending Applications - Boreham |  |
| Notify me via email about r<br>search results | ew eres No                     |  |
| Last Run Date                                 | Search not run yet.            |  |
|                                               | Save Cancel                    |  |

If you selected to be notified by email, you will then be informed of any new applications within your Ward/Parish. Notifications are also listed in the Notified Applications page.

5. To view your saved searches, select **Saved Searches** from the My Profile drop down list.

```
My Profile »
Saved Searches
```

| Prof | ile Details | Saved S | earches | Notified Applications Tracked Applications |               |
|------|-------------|---------|---------|--------------------------------------------|---------------|
|      | Run         | Edit    | Delete  | Search Title 🗧                             | Search Type 🗧 |
|      |             |         | ٢       | Pending Applications - Boreham             | Application   |

A Help with this page

- 6. You can sort the list by clicking on the appropriate column headings:
  - a. Search Title sort the list alphabetically by search title
  - b. Search Type sort the list alphabetically by search type
- 7. To perform a saved search now, click on the **Run** button for that search.
- 8. To modify the search criteria, click on the **Edit** button for that search.
- 9. To remove a search from the list, click on the **Delete** button for that search

### **NOTIFIED APPLICATIONS**

When applications that are the subject of a saved search or are in your Tracked Applications list are modified, a list of those applications will appear in the Notified Applications page. You will also be sent a notification email.

- 1. To view your notifications, select Notified Applications from the My Profile drop down list.
- 2. The tracked applications that have been modified are listed at the top of the screen. These are followed by the modified applications that are subject to your saved searches.
- 3. To view an application, click on the **View** button for that application.
- 4. To remove an application from the notifications list, click on the **Discard** button for that application. To delete all of the notified results for a particular search, click on **Discard all results** from this search.
- Additionally, you can select saved search applications from the notifications list and track these. Click on the Track button for the applications of interest. These will now be added to your Tracked Applications page.

#### **TRACKED APPLICATIONS**

Any planning, appeal or enforcement application can be Tracked so that you can keep up to date with its progress without having to search for it again. You will be sent an email to let you know the decision of the application once it is updated.

- 1. Once you have performed a search, view the details of one of the resulting applications.
- 2. If you want to add this to your Tracked Applications, click on the **Track** button.

| search 👻 👗 My I                                                                      | Profile                                                                                                    |
|--------------------------------------------------------------------------------------|----------------------------------------------------------------------------------------------------|
| nning » Application                                                                  | n Summary 😵 Help with this pa                                                                                                    |
| 00037/HHPA   The constru<br>kimum height would be 3.2<br>V<br>Back to search results | action of two single storey rear extensions, which both would extend beyond the rear wall of the original house by 4m, for which the<br>239m, and for which the height of the eaves would be 2.1m.   58 Thornborough Avenue South Woodham Ferrers Chelmsford Essex CM<br>which the height of the eaves would be 2.1m.   58 Thornborough Avenue South Woodham Ferrers Chelmsford Essex CM<br>which the height of the eaves would be 2.1m.   58 Thornborough Avenue South Woodham Ferrers Chelmsford Essex CM<br>which the height of the eaves would be 2.1m.   58 Thornborough Avenue South Woodham Ferrers Chelmsford Essex CM<br>which the height of the eaves would be 2.1m.   58 Thornborough Avenue South Woodham Ferrers Chelmsford Essex CM<br>which the height of the eaves would be 2.1m.   58 Thornborough Avenue South Woodham Ferrers Chelmsford Essex CM<br>which the height of the eaves would be 2.1m.   58 Thornborough Avenue South Woodham Ferrers Chelmsford Essex CM<br>which the height of the eaves would be 2.1m.   58 Thornborough Avenue South Woodham Ferrers Chelmsford Essex CM<br>which the height of the eaves would be 2.1m.   58 Thornborough Avenue South Woodham Ferrers Chelmsford Essex CM<br>which the height of the eaves would be 2.1m.   58 Thornborough Avenue South Woodham Ferrers Chelmsford Essex CM<br>which the height of the eaves would be 2.1m.   58 Thornborough Avenue South Woodham Ferrers Chelmsford Essex CM<br>which the height of the eaven would be 2.1m.   58 Thornborough Avenue South Woodham Ferrers Chelmsford Essex CM<br>which the height of the eaven would be 2.1m.   58 Thornborough Avenue South Woodham Ferrers Chelmsford Essex CM<br>which the height of the height of the eaven would be 2.1m.   58 Thornborough Avenue South Woodham Ferrers Chelmsford Essex CM<br>which the height of the height of the eaven would be 2.1m.   58 Thornborough Avenue South Woodham Ferrers Chelmsford Essex CM<br>which the height of the height of the eaven would be 2.1m.   58 Thornborough Avenue South Woodham Ferrers Chelmsford Essex CM<br>which the height of the height of the eaven would |
| Details Comments (0)                                                                 | Plans & Documents Related Cases (1) Map                                                                                                    |
| Summary Further Infor                                                                | rmation Contacts Important Dates                                                                                                    |
| Reference:                                                                           | 13/00037/HHPA                                                                                                    |
| Alternative Reference:                                                               |                                                                                                    |
| Address:                                                                             | 58 Thornborough Avenue South Woodham Ferrers Chelmsford Essex CM3 5FW                                                                                                    |
| Proposal:                                                                            | The construction of two single storey rear extensions, which both would extend beyond the rear wall of the original house by 4m, for which the maximum height would be 3.239m, and for which the height of the eaves would be 2.1m.                                                                                                    |
| Status:                                                                              | Pending Consideration                                                                                                    |
| Appeal Status:                                                                       |                                                                                                    |
| Append Decisions                                                                     |                                                                                                    |

- 3. To return to this application later, select Tracked Applications under My Profile.
- 4. To stop tracking an application, return to the application details and click the **Stop tracking this application** button at the top of the page. Alternatively click the **Stop Tracking** button next to the application in the Tracked Applications page.